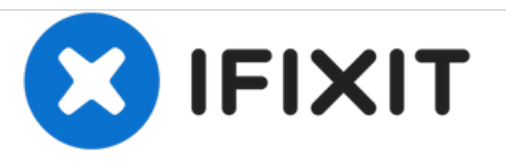

# Remplacement des bandes adhésives de l'écran du Samsung Galaxy S7 Edge

Ce tutoriel explique comment appliquer et remplacer les bandes adhésives de l'écran du Samsung Galaxy S7 Edge.

Rédigé par: Arthur Shi

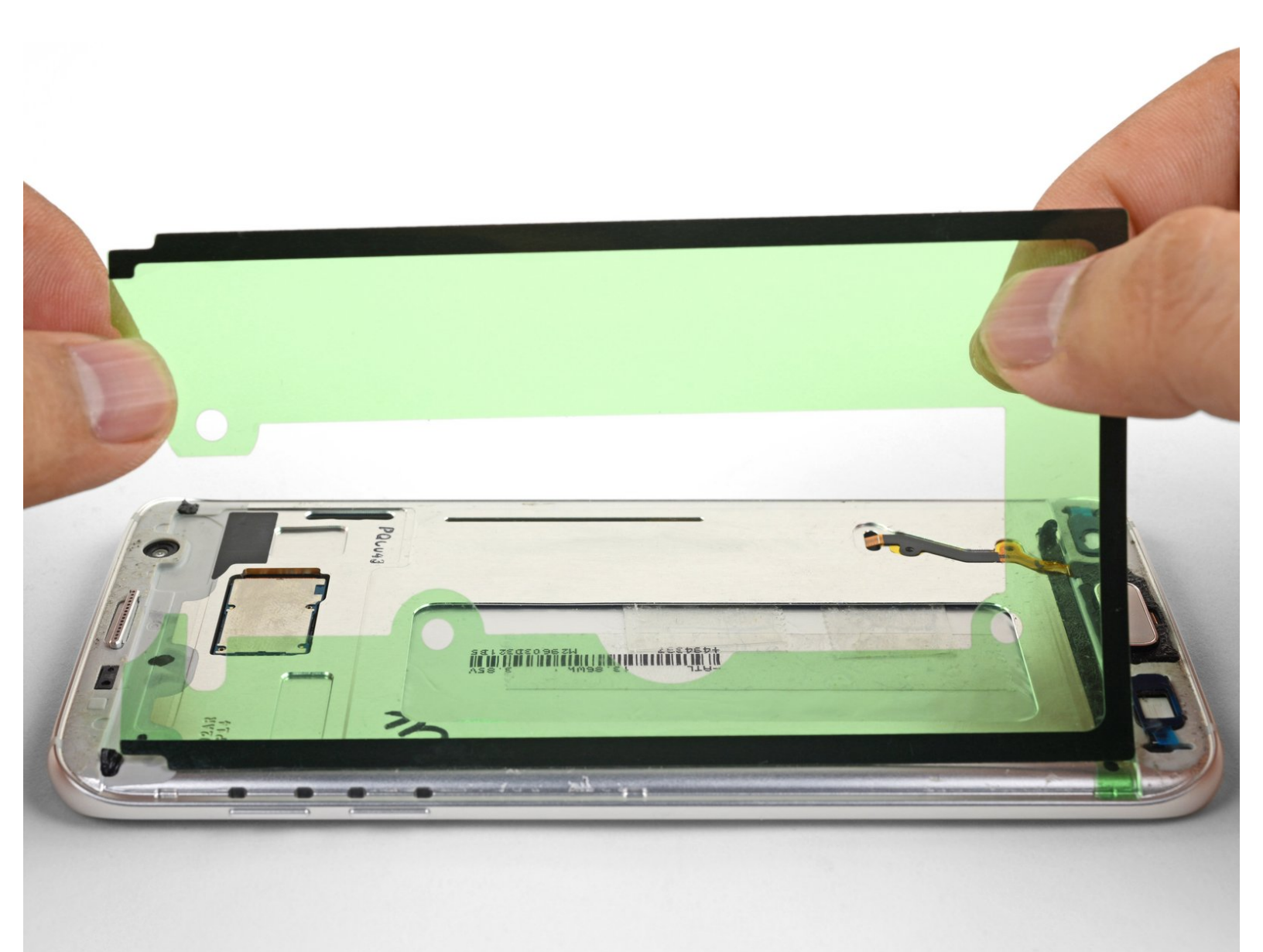

# INTRODUCTION

Suivez ce tutoriel pour remplacer les bandes adhésives de l'écran du Samsung Galaxy S7 Edge. Ce tutoriel explique comment installer un set de 3 bandes adhésives, ainsi qu'un set d'une pièce.

Cette procédure est destinée à être utilisée avec le <u>tutoriel de remplacement de l'écran du Galaxy</u> <u>S7 Edge</u>.

# **OUTILS:**

- Tweezers (1)
- iFixit Opening Tools (1)
- Isopropyl Alcohol (1)

PIÈCES:
Galaxy S7 Edge Touch Screen Adhesive (1)

#### Étape 1 — Bande adhésives de l'écran

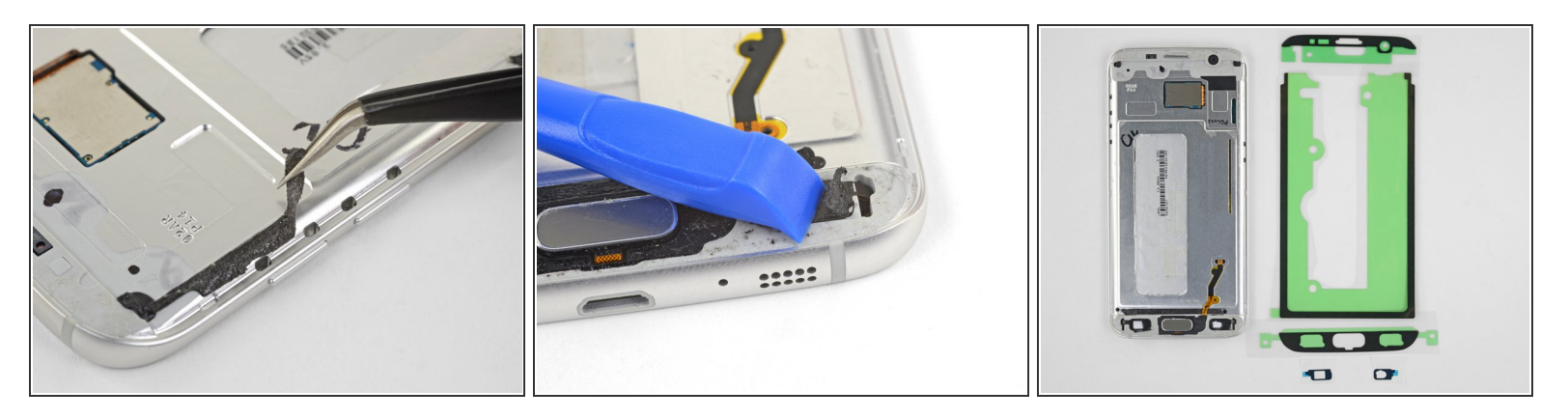

- Retirez toutes les traces d'adhésif et de débris autour du périmètre du châssis du téléphone.
   Nettoyez la surface avec de l'alcool isopropylique à haute concentration (plus de 90%) et essuyezla avec un chiffon non pelucheux.
  - S'il restent de la colle ou des éclats de verre, le nouvel écran ne pourra pas être monté correctement et pourrait être endommagé.
- Ne retirez pas <u>la bande adhésive encastrée</u> coincée sous la nappe du capteur d'empreintes digitales. S'il y a de l'adhésif collé sur le dessus de cette bande, séparez soigneusement l'adhésif supérieur et décollez-le.
- Les boutons capacitifs sont fins et fragiles. Si l'adhésif autour des boutons est en bon état, ne les retirez pas.
  - Si vous prévoyez de remplacer l'adhésif du bouton, utilisez des pincettes pour retirer soigneusement l'adhésif. Si nécessaire, utilisez un outil d'ouverture pour racler délicatement l'adhésif.
- Disposez les bandes adhésives pour avoir une idée de l'endroit où elles vont.

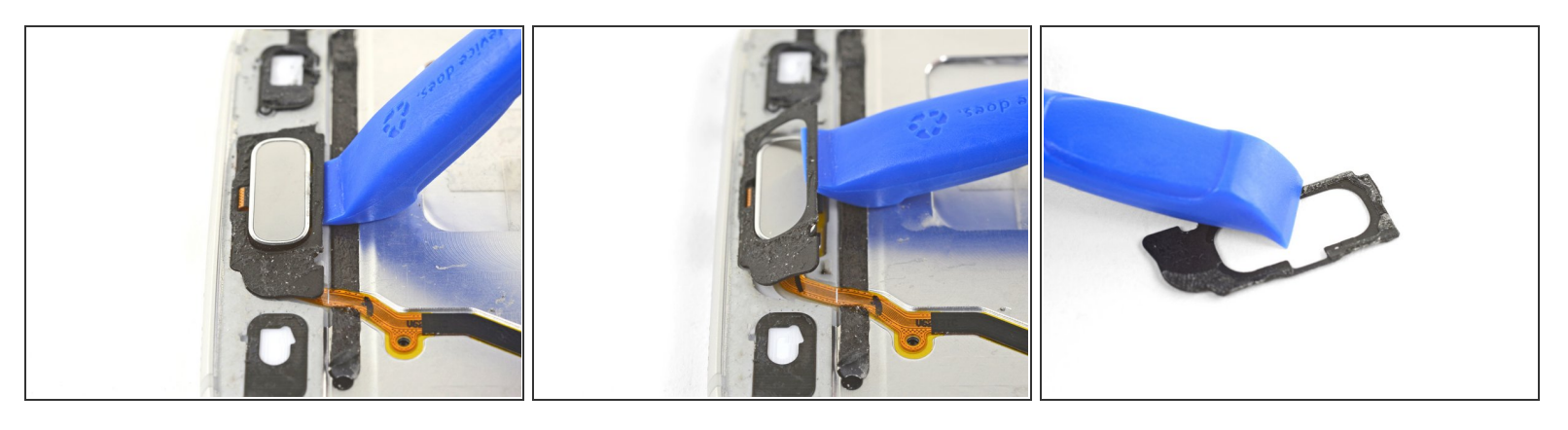

- Les trois étapes suivantes décrivent comment remplacer l'adhésif du support d'empreintes digitales. Si vous n'avez pas remplacé le capteur d'empreintes digitales, vous pouvez probablement ignorer ce remplacement.
- Insérez le bord d'un outil d'ouverture sous le support noir entourant le capteur d'empreintes digitales.
- Soulevez et retirez le support d'empreintes digitales.
- Utilisez l'outil d'ouverture pour retirer en grattant tout résidu d'adhésif du support d'empreintes digitales.

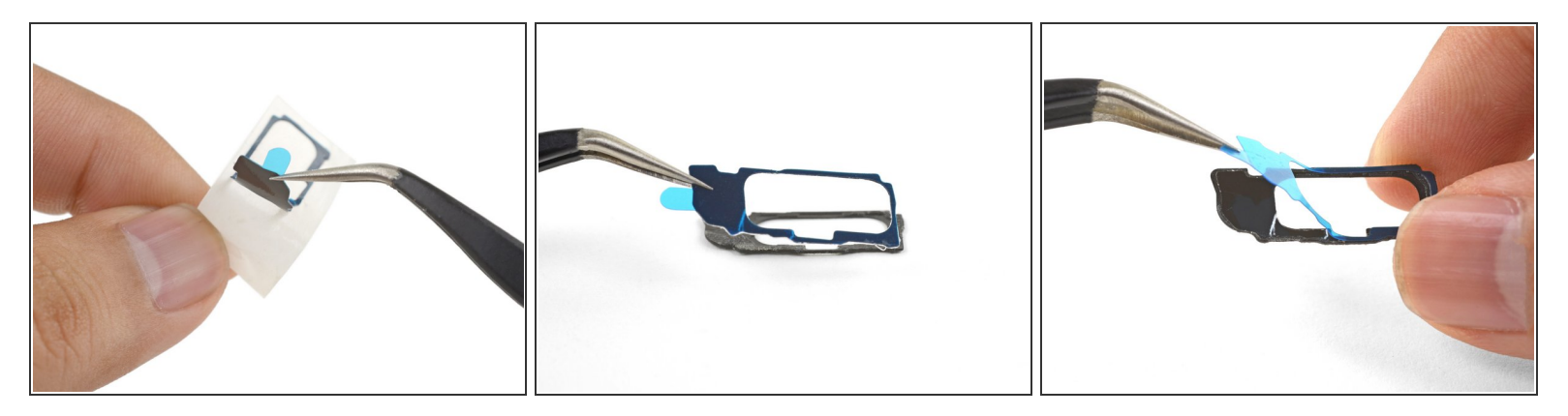

- Décollez le film blanc de l'adhésif du support du lecteur d'empreintes digitales.
- Alignez et posez soigneusement l'adhésif sur le support du lecteur.
- Appuyez avec vos doigts pour faire adhérer l'adhésif au support
- Utilisez une pincette pour décoller le film en plastique bleu qui recouvre l'adhésif.

#### Étape 4

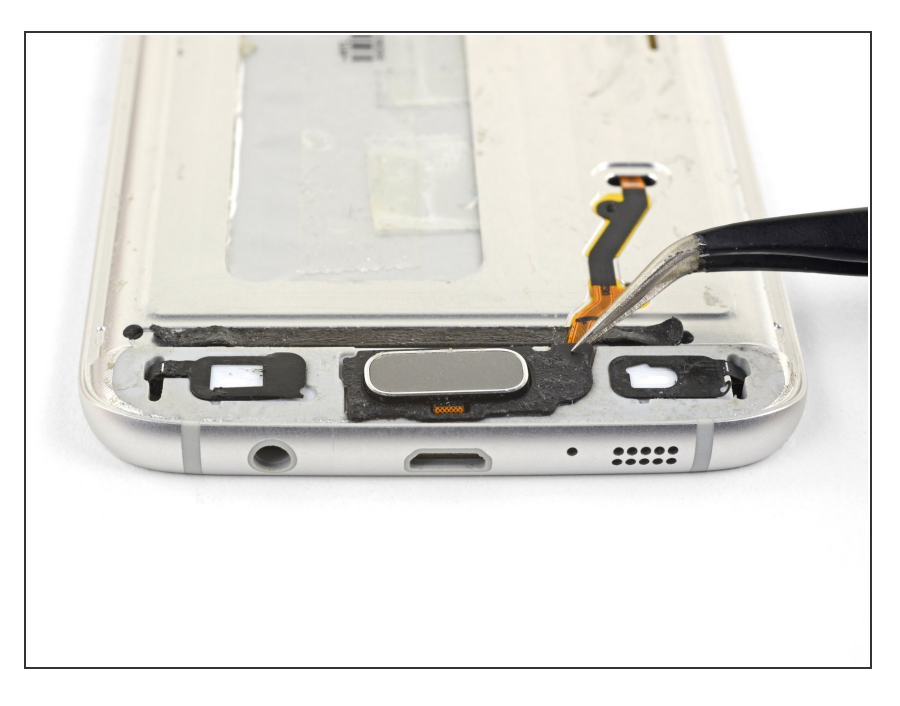

- Posez soigneusement le support autour du capteur d'empreintes digitales. Le support maintient le capteur en place, il est donc important de s'assurer qu'il soit bien aligné.
- Une fois le support aligné, utilisez le côté plat d'une spatule ou un doigt pour fixer le support en appuyant dessus.

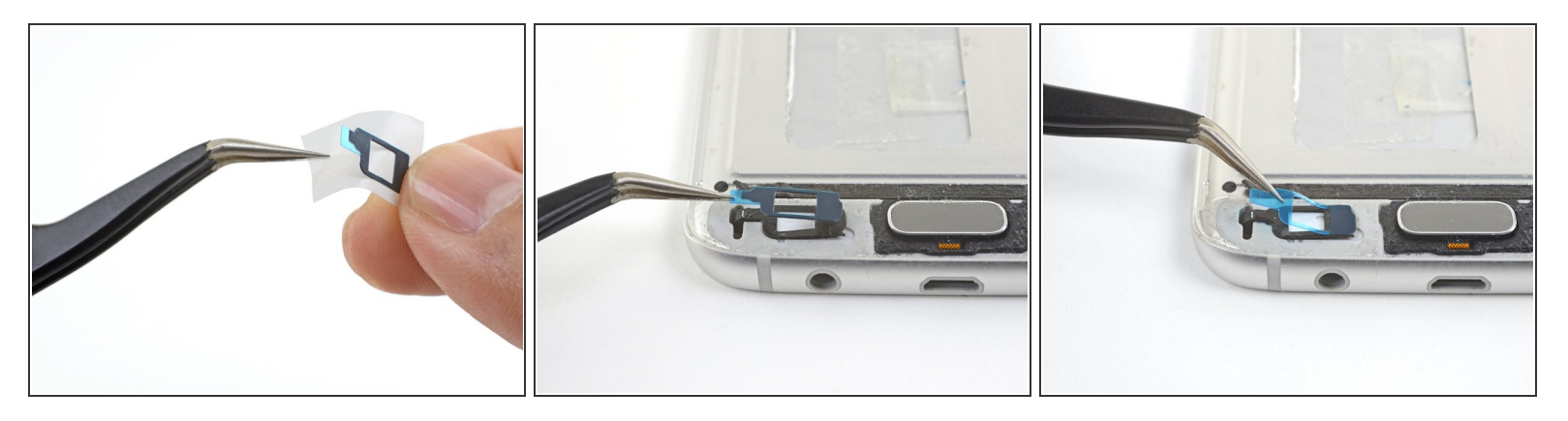

- Cette étape décrit comment remplacer les adhésifs pour boutons capacitifs. Vous pouvez passer à l'étape suivante si vous ne remplacez pas ces adhésifs.
- Décollez le support blanc de l'un des adhésifs pour boutons capacitifs.
- Alignez soigneusement l'adhésif sur le bouton capacitif.
- Utilisez votre doigt pour bien placer l'adhésif en appuyant dessus.
- Si nécessaire, répétez la procédure pour l'autre bouton capacitif.
- Décollez les films en plastique bleu des adhésifs.

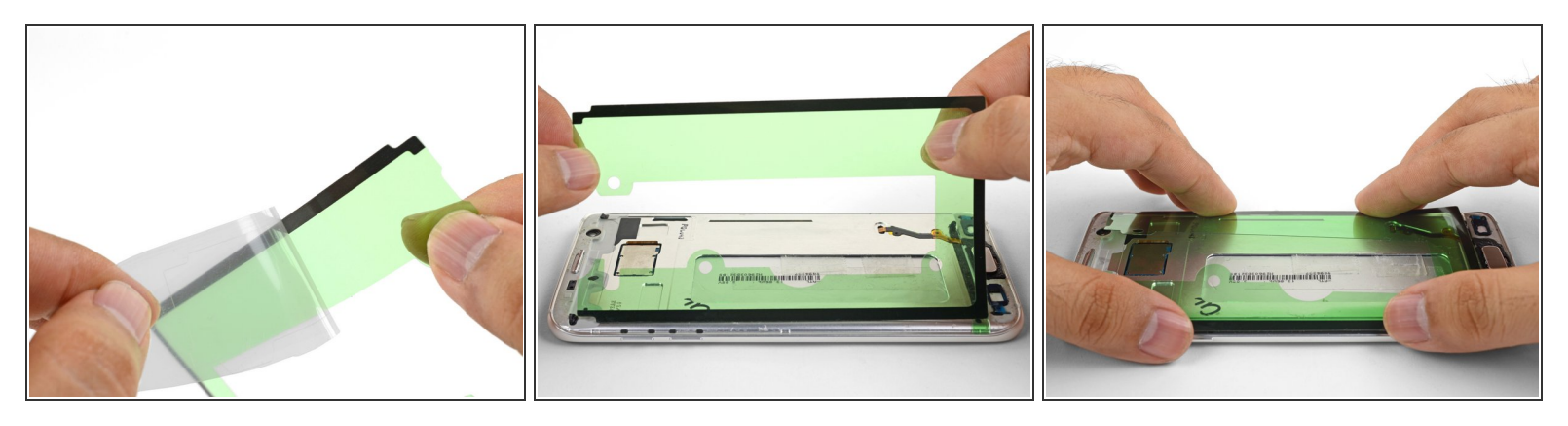

- Décollez le film en plastique transparent qui recouvre un côté de l'adhésif en forme de U.
- Alignez soigneusement un bord long de l'adhésif avec le bord correspondant du châssis du téléphone. L'extrémité ouverte du "U" doit être orientée vers l'extrémité supérieure du châssis.
- Posez l'adhésif sur le châssis sans le faire adhérer.
  - S'il n'est pas correctement aligné, vous pouvez soigneusement retirer et réaligner l'adhésif.
- Une fois que l'adhésif est aligné, utilisez vos doigts pour faire adhérer l'adhésif au châssis.

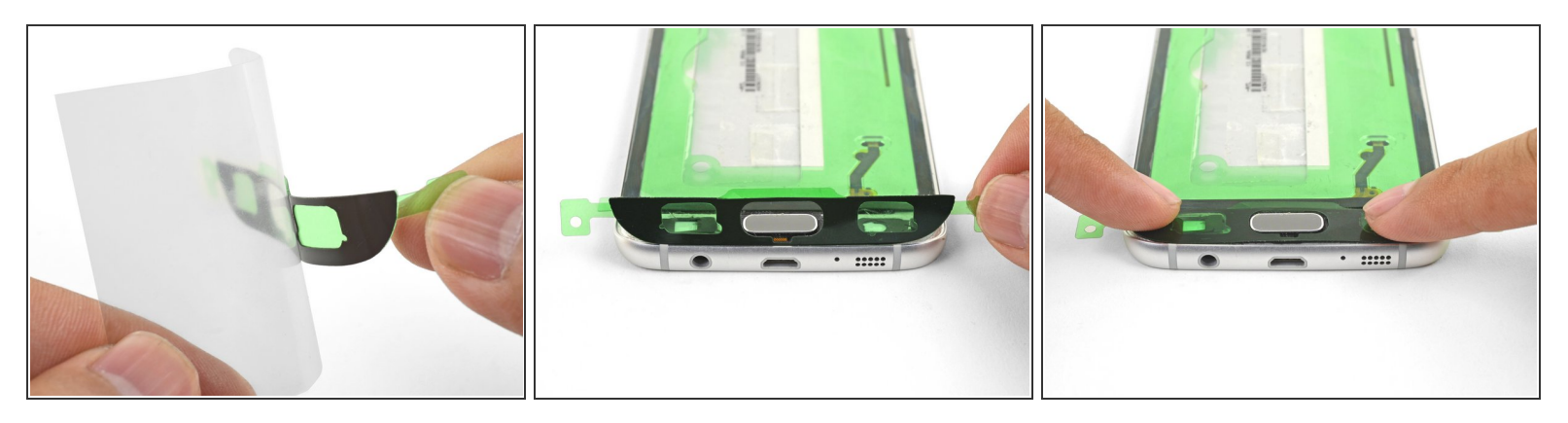

• Décollez une des bandes adhésives du film en plastique blanc.

(i) Les bandes sont coupées pour une extrémité spécifique et ne sont pas interchangeables.

- En la tenant par les deux languettes vertes, alignez la bande adhésive avec le châssis du téléphone.
- Posez l'adhésif sur le téléphone sans le faire adhérer. Assurez-vous que toutes les découpes sont correctement alignées.
- Une fois l'adhésif aligné, utilisez vos doigts pour le faire adhérer.
- Répétez la procédure pour la bande adhésive finale restante.

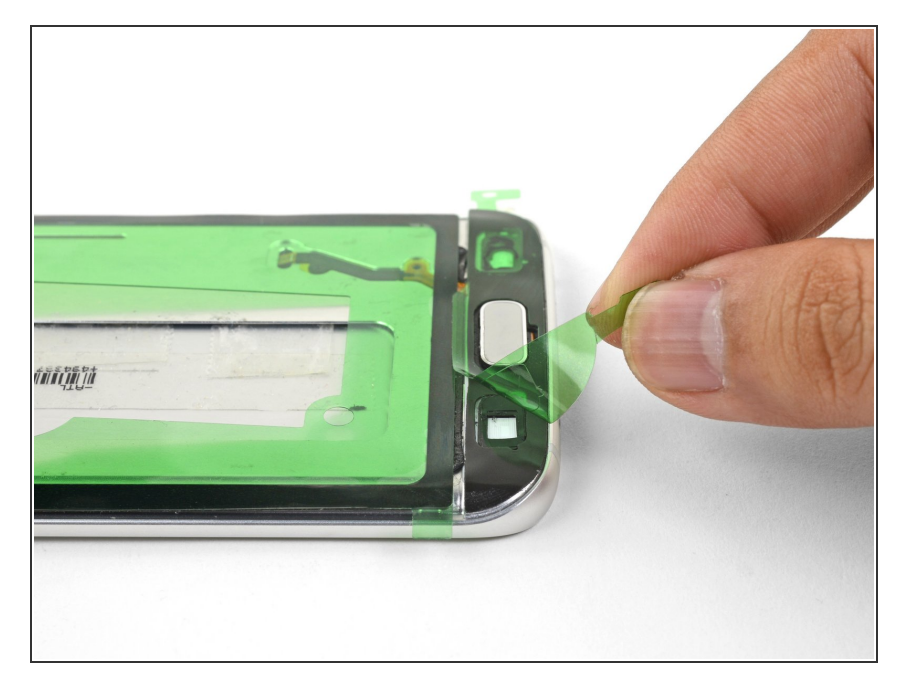

- Continuez à remonter votre appareil jusqu'à ce que vous soyez prêt à fixer l'écran.
  - (i) Si possible, testez si votre écran fonctionne avant de le coller.
- Décollez et retirez le film en plastique vert qui recouvre toutes les bandes adhésives côté écran.
- Placez et alignez bien l'écran du téléphone sur l'adhésif.
- Utilisez vos doigts pour appuyer sur tout le périmètre du téléphone et fixer l'adhésif.
- Appliquez du poids sur le dessus de l'écran pendant une heure pour que la colle adhère bien.

Suivez ce lien pour revenir au tutoriel de remplacement de l'écran du Galaxy S7 Edge.